# **SIGNAMAX**

C-530 Series 10G Managed Switch CLI Management Guide

> Firmware Version V2.1.6

## **CLI Management Guide**

## SC53010

12 Port SFP+ 10G Switch

#### SC53020

48 Port 1440W PoE+ Switch with 4 SFP+ 10G Ports

#### SC53030

48 Port 860W PoE+ Switch with 4 SFP+ 10G Ports

## SC53040

48 Port Switch with 4 SFP+ 10G Ports

## SC53050

24 Port PoE+ Switch with 4 SFP+ 10G Ports

#### SC53060

24 Port Switch with 4 SFP+ 10G Ports and redundant power supplies

#### SC53070

24 Port Switch with 4 SFP+ 10G Ports

#### SC53080

8 Port PoE+ Switch with 2 SFP+ 10G Ports

## SC53090

24 Port 720W PoE+ Switch with 4 SFP+ 10G Ports

# How to Use This Guide

|                                | v1.0.0                                                                                             | 2023/04/15                                                                                                    | Initial Release                                                                                        |
|--------------------------------|----------------------------------------------------------------------------------------------------|----------------------------------------------------------------------------------------------------|----------------------------------------------------------------------------------------------------|
|                                | Revision                                                                                           | Date                                                                                                    | Description                                                                                            |
| <b>Revision History</b>        | This section sumn                                                                                  | narizes the changes in eacl                                                                                                 | h revision of this guide.                                                                              |
|                                | Quick Start Guide                                                                                  | e                                                                                                    |                                                                                                    |
|                                | For hardware ins                                                                                   | tallation please refer:                                                                                                    |                                                                                                    |
| Related<br>Documentation       | This guide focuse<br>the Command Lin                                                               | es on switch software con<br>ne Interface.                                                                                  | nfiguration through                                                                                    |
|                                | Section III "CLI I<br>in the Command                                                               | Management": Includes<br>Line Interface.                                                                                    | setting descriptions                                                                                   |
|                                | Chapter 1 "Prepa<br>includes PC setti<br>Line Interface.                                           | aring for Management"<br>ngs needed before acces                                                                            | : This section<br>ssing the Command                                                                    |
|                                | The guide include                                                                                  | es these sections:                                                                                                    |                                                                                                    |
| How this Guide<br>is Organized | This guide provid<br>features. It also d<br>interface. For info<br><i>Web Managemen</i>            | les detailed information a<br>lescribes the switch's Co<br>ormation on the Web GU<br><i>nt Guide</i>                        | about the switch's key<br>ommand Line<br>I interface refer to                                          |
| Who Should<br>Read this Guide? | This guide is for r<br>for operating and<br>assumes a basic<br>Networks), the In<br>Management Pro | network administrators w<br>maintaining network equ<br>working knowledge of L<br>ternet Protocol (IP), and<br>tocol (SNMP). | rho are responsible<br>uipment. The guide<br>ANs (Local Area<br>Simple Network                         |
|                                | including how to<br>switch. To deplo<br>operation, you s<br>that you are fam                       | operate and use the ma<br>by this switch effectively a<br>hould first read the relev<br>iliar with all of its softwar       | anagement functions of the<br>and ensure trouble-free<br>ant sections in this guide so<br>re features. |

## Content

| How to Use This Guide                     |                              |
|-------------------------------------------|------------------------------|
| Chapter 1: Preparing for Management       |                              |
| 1.1. Preparation for Serial Console       | 7                            |
| 1.2. Preparation for Web Interface        |                              |
| 1.3. Preparation for Telnet/SSH Interface | 11                           |
| Chapter 2: Web Management                 | Error! Bookmark not defined. |
| 2.1. Web Management - Configuration       | Error! Bookmark not defined. |
| 2.1.1. Configuration - System             | Error! Bookmark not defined. |
| 2.1.2. Configuration - Ports              | Error! Bookmark not defined. |
| 2.1.3. Configuration - CFM                | Error! Bookmark not defined. |
| 2.1.4. ERPS                               | Error! Bookmark not defined. |
| 2.1.5. Configuration – DHCPv4             | Error! Bookmark not defined. |
| 2.1.6. Configuration – DHCPv6             | Error! Bookmark not defined. |
| 2.1.7. Configuration - Security           | Error! Bookmark not defined. |
| 2.1.8. Configuration - Aggregation        | Error! Bookmark not defined. |
| 2.1.9. Configuration - Loop Protection    | Error! Bookmark not defined. |
| 2.1.10. Configuration - Spanning Tree     | Error! Bookmark not defined. |
| 2.1.11. Configuration - IPMC Profile      | Error! Bookmark not defined. |
| 2.1.12. Configuration - MVR               | Error! Bookmark not defined. |
| 2.1.13. Configuration - IPMC              | Error! Bookmark not defined. |
| 2.1.14. Configuration - LLDP              | Error! Bookmark not defined. |
| 2.1.15. Configuration - SyncE             | Error! Bookmark not defined. |
| 2.1.16. Configuration - MAC Table         | Error! Bookmark not defined. |
| 2.1.17. Configuration – VLANs             | Error! Bookmark not defined. |
| 2.1.18. Configuration – VLAN Translation  | Error! Bookmark not defined. |
| 2.1.19. Configuration - Private VLAN      | Error! Bookmark not defined. |
| 2.1.20. Configuration - VCL               | Error! Bookmark not defined. |
| 2.1.21. Configuration - Voice VLAN        | Error! Bookmark not defined. |
| 2.1.22. Configuration - QoS               | Error! Bookmark not defined. |
| 2.1.23. Configuration - Mirroring         | Error! Bookmark not defined. |
| 2.1.24. Configuration - UPnP              | Error! Bookmark not defined. |
| 2.1.25. Configuration – PTP               | Error! Bookmark not defined. |
| 2.1.26. Configuration - MRP               | Error! Bookmark not defined. |
| 2.1.27. Configuration – GVRP              | Error! Bookmark not defined. |
| 2.1.20. Configuration – SFIOW             | Errori Bookmark not defined. |
| 2.1.29. Configuration UDI D               | Errorl Bookmark not defined. |
| 2.1.30. Configuration – UDLD              | Errorl Bookmark not defined. |
| 2.1.31. Configuration – virtual Stack     | Errorl Bookmark not defined. |
| 2.2. Web Management - Monitor             | Errorl Bookmark not defined. |
| 2.2. Web Management - Monitor             | Errorl Bookmark not defined. |
| 2.2.1. Monitor - System                   | Errorl Bookmark not defined. |
| 2 2 3 Monitor – CFM                       | Frort Bookmark not defined   |
| 2.2.4 Monitor – FRPS                      | Error! Bookmark not defined  |
| 2.2.5. Monitor – DHCPv4                   | Error! Bookmark not defined  |
| 2.2.6. Monitor – DHCPv6                   | Frror! Bookmark not defined  |
| 2.2.7. Monitor – Security                 | Error! Bookmark not defined  |
| 2.2.8. Monitor – Aggregation              | Error! Bookmark not defined  |
| 2.2.9. Monitor – Loop Protection          | Error! Bookmark not defined. |

## Content

| 2.2.10. Monitor – Spanning Tree        | Error! | Bookmark not | defined. |
|----------------------------------------|--------|--------------|----------|
| 2.2.11. Monitor – MVR                  | Error! | Bookmark not | defined. |
| 2.2.12. Monitor – IPMC                 | Error! | Bookmark not | defined. |
| 2.2.13. Monitor – LLDP                 | Error! | Bookmark not | defined. |
| 2.2.14. Monitor – PTP                  | Error! | Bookmark not | defined. |
| 2.2.15. Monitor – MAC Table            | Error! | Bookmark not | defined. |
| 2.2.16. Monitor – VLANs                | Error! | Bookmark not | defined. |
| 2.2.17. Monitor – MVRP                 | Error! | Bookmark not | defined. |
| 2.2.18. Monitor – sFlow                | Error! | Bookmark not | defined. |
| 2.2.19. Monitor – DDMI                 | Error! | Bookmark not | defined. |
| 2.2.20. Monitor – UDLD                 | Error! | Bookmark not | defined. |
| 2.3. Web Management - Diagnostics      | Error! | Bookmark not | defined. |
| 2.3.1. Diagnostics – Ping (IPv4)       | Error! | Bookmark not | defined. |
| 2.3.2. Diagnostics – Ping (IPv6)       | Error! | Bookmark not | defined. |
| 2.3.3. Diagnostics – Traceroute (IPv4) | Error! | Bookmark not | defined. |
| 2.3.4. Diagnostics – Traceroute (IPv6) | Error! | Bookmark not | defined. |
| 2.3.5. Diagnostics – VeriPHY           | Error! | Bookmark not | defined. |
| 2.4. Web Management - Maintenance      | Error! | Bookmark not | defined. |
| 2.4.1. Maintenance - Restart Device    | Error! | Bookmark not | defined. |
| 2.4.2. Maintenance - Factory Defaults  | Error! | Bookmark not | defined. |
| 2.4.3. Maintenance - Software          | Error! | Bookmark not | defined. |
| 2.4.4. Maintenance - Configuration     | Error! | Bookmark not | defined. |

# **Chapter 1:**

## Preparing for Management

## In Preparing for Management:

This section will guide you how to manage this product via serial console, management web page, and Telnet/SSH interface.

The switch provides both out-of-band and in-band managements.

**Out-of-band Management:** You can configure the switch via RS232 console cable without having the switch or your PC connecting to a network. Out-of-band management provides a dedicated and secure way for switch management.

**In-Band Management:** In-band management allows you to manage your switch with a web browser (such as Microsoft IE, Mozilla Firefox, or Google Chrome) as long as your PC and the switch are connected to the same network.

- Preparation for Serial Console
- Preparation for Web Interface
- Preparation for Telnet/SSH Interface

### Chapter 1: Preparing for Management Preparation for Serial Console

## **1.1. Preparation for Serial Console**

Inside the product package, you can find an RS-232 console cable. Before managing your switch via out-of-band management, please attach this cable's RJ45 connector to your switch's console port and its RS-232 female connector to your PC's COM port.

To access this switch's out-of-band management CLI (Command Line Interface), your PC must have terminal emulator software such as HyperTerminal or PuTTY installed. Some operating systems (such as Microsoft Windows XP) have HyperTerminal already installed. If your PC does not have any terminal emulator software installed, please download and install a terminal emulator software on your PC.

The following section will use HyperTerminal as an example.

- 1. Run HyperTerminal on your PC.
- 2. Give a name to the new console connection.

| Connection Description                              | ?    | × |
|-----------------------------------------------------|------|---|
| New Connection                                      |      |   |
| Enter a name and choose an icon for the connection: |      |   |
| Name:                                               |      |   |
|                                                     |      |   |
| lcon:                                               |      |   |
| 🎒 🧶 🤹 🌭 😼                                           |      | 8 |
| <                                                   |      | > |
|                                                     |      |   |
| ОКС                                                 | ance | ł |

3. Choose the COM port that is connected to the switch.

| Connect To ? ×                                            |  |  |  |
|-----------------------------------------------------------|--|--|--|
| Notest Test                                               |  |  |  |
| Enter details for the phone number that you want to dial: |  |  |  |
| Country/region: United States (1)                         |  |  |  |
| Area code: 123                                            |  |  |  |
| Phone number:                                             |  |  |  |
| Connect using: COM3                                       |  |  |  |
| OK Cancel                                                 |  |  |  |

Preparation for Serial Console

4. Set the serial port settings as: **Baud Rate:** 115200, **Data Bit:** 8, **Parity:** None, **Stop Bit:** 1, **Row Control:** None.

| COM3 Properties         | ?        | ×   |
|-------------------------|----------|-----|
| Port Settings           |          |     |
|                         |          | _   |
| Bits per second: 115200 | •        |     |
| Data bits: 8            | •        |     |
| Parity: None            | •        |     |
| Stop bits: 1            | •        |     |
| How control: None       | •        |     |
|                         |          |     |
| <u>R</u> estore D       | )etaults |     |
| OK Cancel               | Ap       | ply |

5. The system will prompt you to login the out-of-band management CLI. The default username/password is **admin/admin**.

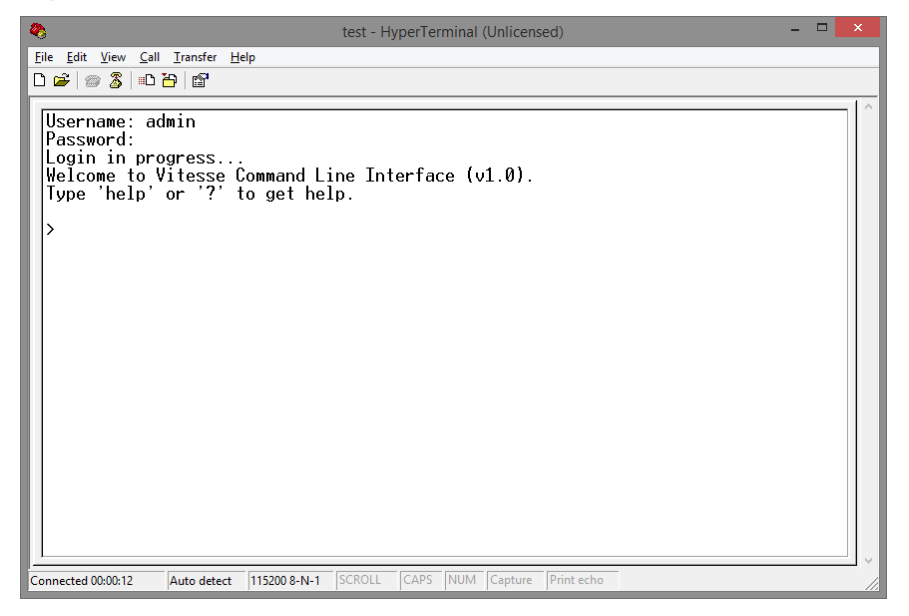

## **1.2. Preparation for Web Interface**

The management web page allows you to use a web browser (such as Microsoft IE, Google Chrome, or Mozilla Firefox) to configure and monitor the switch from anywhere on the network.

Before using the web interface to manage your switch, please verify that your switch and your PC are on the same network. Please follow the steps down below to configure your PC properly:

- 1. Verify that the network interface card (NIC) of your PC is operational and properly installed, and that your operating system supports TCP/IP protocol.
- 2. Connect your PC with the switch via an RJ45 cable.
- 3. The default IP address of the switch is **192.168.2.1**. The switch and your PC should locate within the same IP Subnet. Change your PC's IP address to 192.168.2.X, where X can be any number from 2 to 254. Please make sure that the IP address you've assigned to your PC cannot be the same with the switch.

| Ethernet Properties                                           | ×                                                                                                    |  |
|---------------------------------------------------------------|----------------------------------------------------------------------------------------------------|--|
| Networking Sharing                                            | Internet Protocol Version 4 (TCP/IPv4) Properties                                                                                                    |  |
| Connect using:                                                | General<br>You can get IP settings assigned automatically if your network supports<br>this capability. Otherwise, you need to ask your network administrator<br>for the appropriate IP settings.                                                                                                    |  |
| This connection uses the following items: <ul> <li></li></ul> | <ul> <li>Obtain an IP address automatically</li> <li>Use the following IP address:         <ul> <li>IP address:</li> <li>IP address:</li> <li>IP2 . 168 . 2 . 33</li> </ul> </li> <li>Subnet mask:         <ul> <li>255 . 255 . 0</li> <li>Default gateway:</li> <li>.</li> <li>Obtain DNS server address automatically</li> <li>Obtain DNS server:</li> <li>.</li> <li>Alternate DNS server:</li> <li>.</li> <li>Validate settings upon exit</li> </ul> </li> </ul> |  |
| ОК                                                            | OK Cancel                                                                                                    |  |

- 4. Launch the web browser (IE, Firefox, or Chrome) on your PC.
- 5. Type **192.168.2.1** (or the IP address of the switch) in the web browser's URL field, and press Enter.

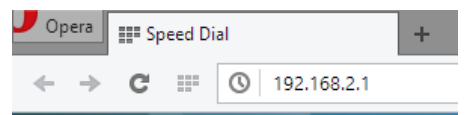

The web browser will prompt you to sign in. The default username/password for the configuration web page is **admin/admin**.

## Chapter 1: Preparing for Management Preparation for Web Interface

| Veu need to  | sign in with "102 169 2 1.90" |
|--------------|-------------------------------|
| You need to  | sign in with 192.108.2.1:80   |
| Site message | e PoE                         |
| Username:    | admin                         |
| Password:    | ****                          |
|              |                               |
|              |                               |

Preparation for Telnet/SSH Interface

## **1.3. Preparation for Telnet/SSH Interface**

Both telnet and SSH (Secure Shell) are network protocols that provide a text-based command line interface (CLI) for in-band system management. However, only SSH provides a secure channel over an un-secured network, where all transmitted data are encrypted.

This switch support both telnet and SSH management CLI. In order to access the switch's CLI via telnet or SSH, both your PC and the switch must be in the same network. Before using the switch's telnet/SSH management CLI, please set your PC's network environment according to the previous chapter (**2.2. Preparation for Web Interface)**.

Telnet interface can be accessed via Microsoft "CMD" command. However, SSH interface can only be accessed via dedicated SSH terminal simulator. The following section will use *PuTTY* as an example to demonstrate how to connect to the switch's SSH CLI, since both telnet and SSH uses the same way (though using different terminal simulator software) to access in-band management CLI.

#### Access SSH via Putty:

A "PuTTY Configuration" window will pop up after you run PuTTY.

Input the IP address of the switch in the "Host Name (or IP address)" field. The default IP address of the switch if **192.168.2.1**.

Choose "SSH" on the "Connection type" section, then press "Enter".

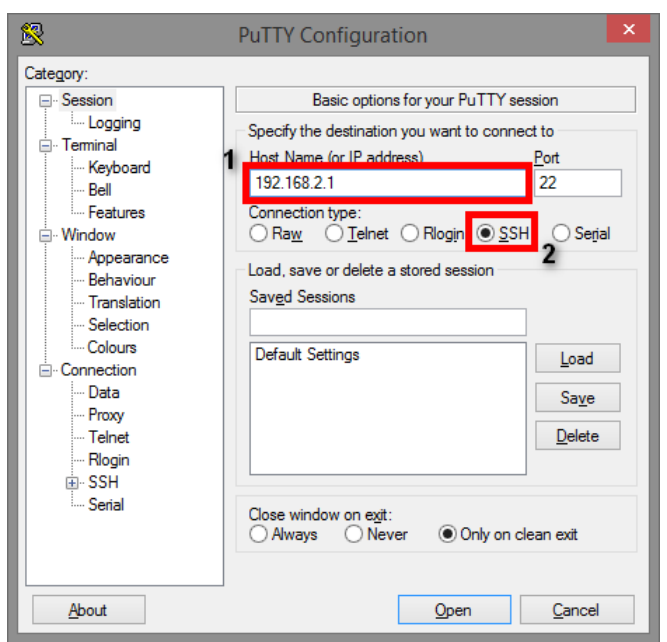

If you're connecting to the switch via SSH for the first time, a "**PuTTY Security Alert**" window will pop up. Please press "**Yes**" to continue. This window won't pop up if you're using telnet to connect to the in-band management CLI.

Preparation for Telnet/SSH Interface

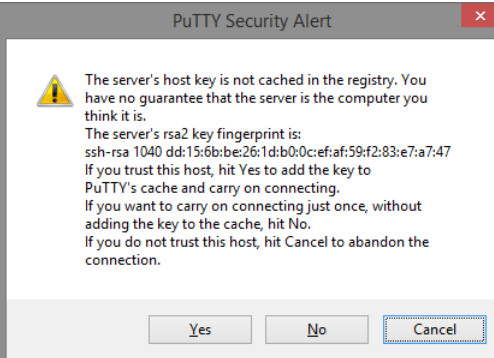

PuTTY will prompt you to login after the telnet/SSH connection is established. The default username/password is **admin/admin**.

| ピ 192.168.2.1 - PuTTY                                                                | - | ×      |
|--------------------------------------------------------------------------------------|---|--------|
| login as: admin<br>admin@192.168.2.1's password:                                     |   |        |
| Welcome to Vitesse Command Line Interface (v1.0).<br>Type 'help' or '?' to get help. |   |        |
|                                                                                      |   |        |
|                                                                                      |   |        |
|                                                                                      |   |        |
|                                                                                      |   |        |
|                                                                                      |   |        |
|                                                                                      |   |        |
|                                                                                      |   | $\sim$ |

Chapter 1: Preparing for Management Preparation for Telnet/SSH Interface